# Manuel d'application étudiant

Un guide complet, par étape, sur le processus d'application.

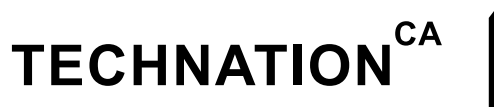

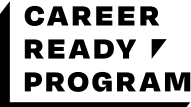

# Table des matières

| Invitation à participer                  | 3 |
|------------------------------------------|---|
| Créer un compte                          | 4 |
| Signer la déclaration de confidentialité | 4 |
| Profil de l'étudiant                     | 5 |
| Preuve de citoyenneté et CV              | 5 |
| Preuve d'inscription                     | 6 |
| Réception de la recommandation           | 6 |
| Des questions?                           | 7 |

### Invitation à participer

Vous recevrez un courriel d'ACTI (ou TECHNATION, nous sommes en refonte de notre identité de marque).

| SENDER                  |                                                                                                    | SUBJECT                                                                                                    |          | VIE | W |
|-------------------------|----------------------------------------------------------------------------------------------------|----------------------------------------------------------------------------------------------------|----------|-----|---|
| Career Re<br>careerread | ady Program<br>dy@technationcanada.ca                                                                          | Invitation to Participate - Career Ready<br>Program (EN/FR)                                                    |          | >   | • |
|                         |                                                                                                    |                                                                                                    |          |     |   |
| Q Search                | n mail                                                                                                    |                                                                                                    |          | *   |   |
| ← 🖸                     | 0 î î C                                                                                                    |                                                                                                    | <        | >   | ф |
|                         | Regards / Me<br>The Career R<br>Message de Myr<br>This is a subsidy<br>Please click the b<br>working on your r | erci,<br>eady Program Team<br>iad:<br>program bro.<br>putton below to accept this request a<br>recommendation. | nd begin |     |   |
|                         |                                                                                                    | Faire une recommandation                                                                                       |          |     |   |

#### Créer un compte

| You've been invit  | Apply<br>ed to be a Recommender on t<br>Register for your account below | this site |
|--------------------|-------------------------------------------------------------------------|-----------|
| f                  | Register with                                                           | -         |
|                    | OR                                                                      |           |
| First name         | Last name                                                               |           |
| Student            | Étudiant                                                                |           |
| Email              |                                                                         |           |
| xiyot36282@swantio | ket.com                                                                 |           |
| Password           |                                                                         |           |
|                    |                                                                         | •         |
|                    |                                                                         |           |
| Confirm password   |                                                                         |           |

Créez un nom d'utilisateur, un mot de passe et indiquez votre adresse courriel.

Une fois votre compte créé, vous verrez l'application qui vous concerne, entamée par l'employeur. Si vous avez du mal à vous connecter, il se peut que vous soyez dans la même session que quelqu'un d'autre avec SurveyMonkey Apply. Assurez-vous qu'il soit déconnecté.

### Signer la déclaration de confidentialité

| Il vous a été demandé de fournir une re<br>EE Employer Emplo<br>Canadancompanyna                                                | commandation pour :<br>/eur<br>eggmat com                           |
|----------------------------------------------------------------------------------------------------|---------------------------------------------------------------------|
| Aperçu de la demande                                                                                                    | Review Fall 2020                                                    |
| Date limite: dóc. 1 2020 11:59 PM (HNE)                                                                                         |                                                                     |
| Accepté! Vous avez accepté d'envoyer une recommandation                                                                         | Changer d'avis                                                      |
| Profil de l'élève [F20]                                                                                                    |                                                                     |
| Déclaration de confidentialité du programme TECHNATION                                                                          | 0%                                                                  |
| Le financement de le TECHNATION Career Ready Program / Pre<br>gouvernement du Canada et, à ce titre, il a besoin d'informations | paration à l'amploi est fourni par le<br>que nous recueillons pour: |

#### Profile de élève

| ✓ Accepté!<br>Vous avez accepté d'envoyer u | Changer d'avis     |             |
|---------------------------------------------|--------------------|-------------|
| Profil de l'élève [F20]                     |                    | Brouillon 📾 |
| Renseignements personnels                   |                    | (33%        |
| Prénom légal:                               | Student            |             |
| Nom préféré(e) / pseudo:                    | Student            |             |
| Nom de famille:                             | Étudiant           |             |
| Numéro de téléphone:                        | 555555555          |             |
| Adresse permanente:                         | 555 Student Street |             |
| Ville:                                      | Toronto            |             |
| Province:                                   | Ontario 🗸          | ]           |
| Code postal:                                | m6k3b1             |             |

#### Preuve de citoyenneté et CV

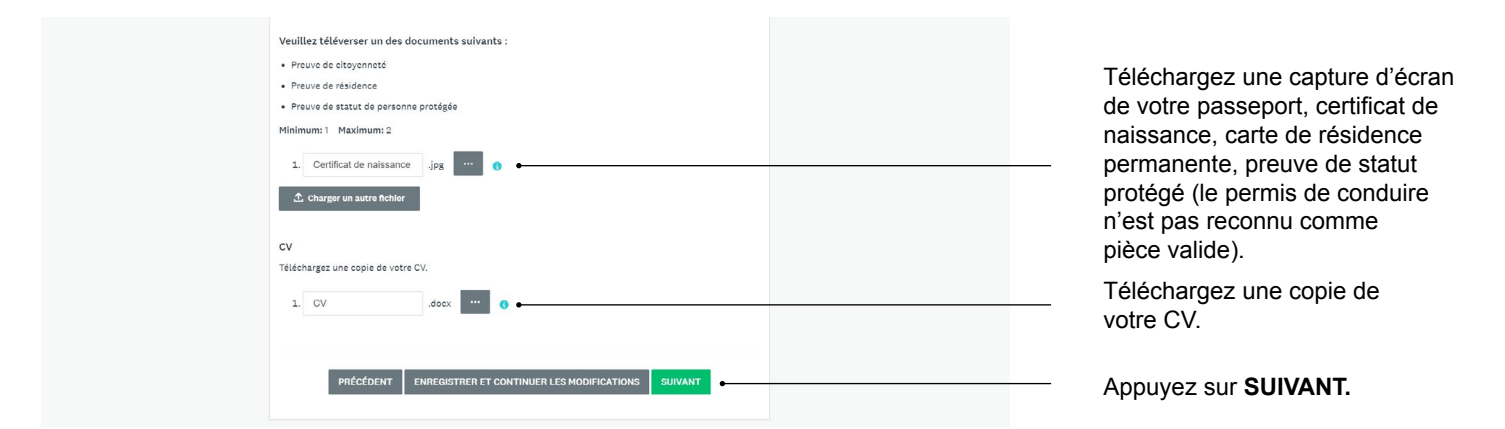

#### **Preuve d'inscription**

La preuve d'inscription doit contenir votre nom, le nom de votre institution postsecondaire, la date de la session en cours et peut être :

- Une capture d'écran de votre relevé de notes en cours.
- Une capture d'écran de vos cours de la session en cours.
- Une capture d'écran de votre horaire de la session en cours.
- · Une lettre du registraire.

| Téléversez une des preuves d'inscription à temps plein suivantes:                                              |                                                                  |
|----------------------------------------------------------------------------------------------------|------------------------------------------------------------------|
| Capture d'écran d'une transcription non officielle actuelle                                                    |                                                                  |
| Capture d'écran de vos cours du semestre en cours                                                              |                                                                  |
| Capture d'écran de votre horaire actuel                                                                        |                                                                  |
| Preuve d'inscription scolaire Lettre du registraire                                                            |                                                                  |
| Remarque:                                                                                                    |                                                                  |
| Tous les documents doivent inclure votre nom, le nom ou le logo de votre établissement postsecondaire et       |                                                                  |
| des dates indiquant qu'il est à jour                                                                           |                                                                  |
| • Vous n'avez pas besoin de payer pour un relevé de notes / document officiel; nous ne nous attendons pas à ce |                                                                  |
| que vous passiez par de telles longueurs car il existe des alternatives                                        |                                                                  |
| 1. Capture d eoran de mei jøg 🚥 0                                                                              | Appuyez sur ENVOYER.                                             |
| PRÉCÉDENT ENREDISTRER ET CONTINUER LES MODIFICATIONS ENVOYER                                                   | Une fenêtre apparaîtra<br>pour "confirmer la<br>recommandation". |
|                                                                                                    |                                                                  |

Appuyez sur OUI.

#### **Réception de la recommandation**

Vous recevrez un courriel vous remerciant de votre participation au programme. Votre employeur recevra un courriel indiquant que "l'étudiant a complété sa part du formulaire d'application". Il pourra donc procéder à la soumission de l'application qui, elle, sera évaluée par l'équipe de Career Ready.

| Employer     Employeur       Candidancempenynamet@gmail.com       Merci pour votre participation au programme. Vos informations ont été reçues et votre employeur recevra<br>une notification par e-mail pour les en informer, ainsi que les prochaines étapes.       Télécharger cette recommandation     Retour à mes recommandations     Se déconnecter | Recommandation reçue pour :                                                                                                    |
|----------------------------------------------------------------------------------------------------|----------------------------------------------------------------------------------------------------|
| Merci pour votre participation au programme. Vos informations ont été reçues et votre employeur receiva<br>une notification par e-mail pour les en informer, ainsi que les prochaines étapes.<br>Télécharger cette recommandation Retour à mes recommandations Se déconnecter                                                                              | EE Employer Employeur<br>Canadancompanynamoliganal.com                                                                                                    |
| Télécharger cette recommandation Retour à mes recommandations Se déconnecter                                                                                                    | Merci pour votre participation au programme. Vos informations ont été reçues et votre employeur recevra<br>une notification par e-mail pour les en informer, aims que les prochaines étapes. |
|                                                                                                    | Télécharger cette recommandation Retour à mes recommandations Se déconnector                                                                                                    |

#### **Des questions?**

Pour plus d'informations, visitez notre site web: itactalent.ca/careerready Visitez la page des questions les plus communes, ou écrivez-nous à careerready@technationcanada.ca

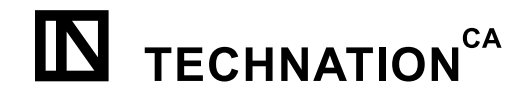

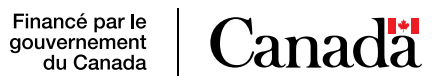